### Útmutató a 2013/14-es évadra vonatkozó sportfejlesztési program meghosszabbítására vonatkozó kérelem kitöltéséhez

A sportfejlesztési programok meghosszabbítására vonatkozó kérelmeket – az elszámolás MLSZ részére való benyújtásával egyidejűleg – legkésőbb **2014.07.30-ig** kell az elektronikus kérelmi rendszeren keresztül az elektronikus aláíró-eszközzel hitelesítve beküldeni. **E határidő elmulasztása esetén a továbbiakban nem áll módunkban kérelmet befogadni!** 

# A 2013/14-es évadra vonatkozó sportfejlesztési programot meghosszabbítani a 107/2011. (VI. 30.) Korm. Rendelet 14. § (4) bekezdése értelmében legfeljebb egy támogatási időszakkal (2015.06.30-ig) lehetséges. Javasolt a maximális időkeretet választani, mert a kért dátum később nem módosítható!

A 2013/2014-es támogatási időszaktól kezdve meghosszabbítást CSAK a következő pontok szerint lehet megvalósítani:

- Amennyiben a sportszervezet bármely jogcím tekintetében lehívott (támogatási igazolással lefedett) támogatással rendelkezik, és azzal teljes mértékben el kíván számolni 2014.07.30-ig, úgy a fennmaradó, tehát támogatási igazolással nem lefedett támogatási összeget meghosszabbíthatja.
- Amennyiben a sportszervezet személyi jellegű ráfordítás, utánpótlás-nevelés ráfordításai és képzés jogcímek tekintetében a rendelkezésre álló támogatással csak részben tud elszámolni, úgy a még lehívható támogatást nem áll módunkban meghosszabbítani, csak a lehívott támogatás és az elszámolt támogatás különbözetét!
- Amennyiben a sportszervezet nem rendelkezik támogatási igazolással, vagy nyilatkozattal igazolja, hogy a támogató cég nem folyósította a támogatási igazolásban szereplő összeget, jogosult meghosszabbítani a teljes sportfejlesztési programját. Kérjük ebben az esetben a táblázatot érintetlenül hagyni!

#### A hosszabbítási kérelem kitöltése előtt a sportszervezetnek szükséges megadnia az eddig kiállított támogatási igazolásokhoz (tám. ig. kiküldve státuszú) kapcsolódó adatokat! Ezt a

rendszerbe való belépés után a támogatási igazolások menüpont az egyes igazolási kérelmek mellett található igazolások menüpont az egyes igazolási kérelmek mellett található igazolások menüpont az egyes igazolási kérelmek mellett található igazolások menüpont az egyes igazolások szereplő jogcímek tekintetében mekkora összegű utalás történt, teljesítési dátummal együtt. A rendszer automatikusan kitölti az utalandó összeg sort a támogatási igazolás adatai alapján. Önöknek ezen csak abban az esetben kell módosítani, amennyiben nem egy összegben került utalásra a támogatási igazolások szereplő összeg helyett! Csak a sportszervezet számlájára ténylegesen befolyt összeget kell beírni! Az egyes támogatási igazolásokhoz kitöltött adatokat a "Véglegesítés" gombra kattintva lehet véglegesíteni. Ameddig nincs véglegesítve az összes támogatási igazolási kérelemhez tartozó utalási adat, addig a hosszabbítás nem kezdhető el! Kérjük, figyelmesen töltsék ki ezeket a táblázatokat, ugyanis a hosszabbítási kérelemben szereplő táblázat 5. oszlopában található számok ezen adatok alapján generálódnak! Abban az esetben, ha egy támogató cég nem utalta el a támogatási igazoláson szereplő összes támogatási igazoláso szereplő összeg tualni fogja, az adott támogatási igazoláshoz kapcsolódó információk véglegesítés nem végezhető el, keresse fel a szövetségnél az ügyintézőjét, ugyanis azokban az esetekben, ha a teljes támogatás utalása nem történt meg, a támogatási igazolást javítani kell, továbbá a sportszervezetnek az adott támogatási igazolás adatainak módosítása nélkül "bennragadt", le nem hívható támogatása keletkezik!

A táblázatot az alábbiak szerint kell kitölteni (az 1-5., 7-9. és 11-13. oszlop adott):

#### 1. oszlop – Jóváhagyott/módosított támogatás (a rendszer automatikusan kitölti):

A jóváhagyott, illetve az egyes esetekben módosított támogatást tartalmazza, ami az aktuális sportfejlesztési programban található (közvetlen támogatás + közreműködői díj + ellenőrző szervnek fizetendő hatósági díj).

- oszlop Ebből közreműködői díj (a rendszer automatikusan kitölti): Az 1. oszlophoz, tehát a jóváhagyott, illetve módosított támogatáshoz jóváhagyott közreműködői díjat (közreműködő részére igényelt, tehát NSI 1% nélkül) tartalmazza az egyes jogcímekre vonatkozólag.
- 3. oszlop Támogatási igazolással le nem fedett támogatás (a rendszer automatikusan kitölti):

A támogatási igazolással le nem fedett támogatás oszlop azon támogatási összegeket tartalmazza a különböző jogcímekre lebontva, amennyi támogatást még igényelhet a kiállított támogatási igazolások és a jóváhagyott/módosított támogatási összegek alapján (jóváhagyott/módosított támogatás – tám. ig. kiküldve státuszú támogatási igazolások összértéke). Értéke tartalmazza a még lehívható közvetlen támogatást, valamint az ehhez tartozó, még lehívható közreműködői díjat és az ellenőrző szervezetnek fizetendő hatósági díjat is. Ez az érték a módosítási kérelem során kitöltött átvezetés táblázat adataival korrigált értéket tartalmazza. (Átvezetés táblázatot abban az esetben volt kötelező kitöltenie a sportszervezetnek, amennyiben pl. UP jogcímen jóváhagyott támogatása 10.000.000 Ft, támogatási igazolással ebből már módosítás előtt lefedett 8.000.000 Ft-ot és módosítás során az UP jogcím támogatást 5.000.000 Ft-ra csökkenti a sportszervezet. Ebben az esetben az UP alszámlaszámra már elutalásra került 8.000.000 Ft-ge a módosítás után itt már csak 5.000.000 Ft-nak kell lennie, tehát a kettő különbözetét, 3.000.000 Ft-ot át kell vezetni és utalni is arra a jogcímre, amelyre ezt a 3.000.000 Ft-os támogatási különbözetét átcsoportosította a sportszervezet. Ezen tábla segítségével tudja a rendszer korrigálni a még igényelhető támogatás mértékét az egyes jogcímek tekintetében anélkül, hogy támogatási igazolások adataiban módosítani kellene.)

#### 4. oszlop – Támogatási igazolással lefedett támogatás (a rendszer automatikusan kitölti):

A támogatási igazolással lefedett támogatást (tám. ig. kiküldve státuszú támogatási igazolások összértéke) tartalmazza, ami magában foglalja a lehívott közvetlen támogatást, valamint az ehhez tartozó közreműködői díjat és az ellenőrző szervnek fizetendő hatósági díjat is. Amennyiben a sportszervezetnek volt módosítási kérelme, az érintett jogcímek tekintetében a lefedett támogatás értéke korrigálva van a 3. pontban bemutatott átvezetés táblázat adataival. A 3. és a 4. oszlop összértéke adja ki a jóváhagyott / módosított támogatás oszlop értékeit.

#### 5. oszlop – A támogató(k) által a hosszabbítási kérelem benyújtásáig átutalt összeg (a rendszer automatikusan kitölti):

Az 5. oszlop kitöltése előtt a sportszervezetnek szükséges a kiállított támogatási igazolás(ok)hoz kapcsolódó információkat megadnia. A hosszabbítást mindaddig nem lehet elkezdeni, amíg a kiállított támogatási igazolás(ok)hoz kapcsolódó utalási információk nincsenek véglegesítve. Ezt követően a rendszer beemeli a megadott adatokat. Az oszlop értéke maximálisan annyi lehet, amennyit a sportszervezet támogatási igazolás keretében jogcímekre vetítve támogatásként megkaphatott összesen (tehát amennyi összeg ténylegesen utalásra került a sportszervezet bankszámlájára), tehát maximum 99% (a támogatási igazolás szerinti teljes összeg – 1%).

#### 6. oszlop – Bizonylattal alátámasztható elszámolni kívánt összeg (pályázó tölti ki):

"Bizonylattal alátámasztható elszámolni kívánt összeg" oszlopba kell azon összegeket beírni, amivel a sportszervezet jogcímekre vetítve ráfordításként kíván elszámolni és azokat bizonylattal tudja igazolni. Értékébe beletartozik mind a támogatás, mind pedig az önerő, tehát a számlák teljes összegét be kell ide írni. Ide azt az összeget kell beírni jogcímenként, mely az elszámolni kívánt bizonylattokon szereplő értékek összeadása után keletkezik. Pl. tárgyi eszköz jogcímre a sportszervezet beszerzett 2 szállítótól 1.000.000 Ft és 550.000 Ft értékben sporteszközöket, akkor ebben az esetben 1.550.000 Ft-ot kell beírni (a tárgyi eszköz oldalon a részletező, tételes táblázatba a sportfejlesztési program kitöltése során a felhasználó által beírt összeg).

#### 7. oszlop – Elköltött, bizonylaton szereplő összeghez tartozó elvi támogatási összeg (a rendszer automatikusan kitölti):

Az 6. oszlop szerinti összegből az elvi támogatási összeget tartalmazza. Értékét a felület egyedi szorzószám szerint számítja ki, amely szám a közreműködői költség mértékétől függ. A 7. oszlop összege az egyes jogcímek tekintetében nem lehet nagyobb, mint a "támogató(k) által a hosszabbítási kérelem benyújtásáig átutalt összeg" oszlop értékei.\*

#### 8. oszlop – Ebből közvetlen támogatás (a rendszer automatikusan kitölti):

A 7. oszlop szerinti összeg alapján a felület kiszámítja a közvetlen támogatási összegeket az egyes jogcímekre vonatkozólag.

#### 9. oszlop – ebből az ellenőrző szervnek fizetendő összeg (1%) (a rendszer automatikusan kitölti):

A 7. oszlop szerinti összegből az ellenőrző szervezetnek fizetendő 1%-ot tartalmazza.

#### 10. oszlop (a pályázó tölti ki):

A 7. oszlop szerinti összegből az elszámolható közreműködői díjat kell ide beírni. Értéke maximalizálva van, az egyes jogcímekre vonatkozólag a maximum érték a következő képlet szerint alakul:

elszámolható közreműködői díj =  $\binom{a \text{ támogató}(k) \text{ által a hosszabbítási kérelem benyújtásáig átutalt összeg}{+ a hozzá tartozó, ellenőrző szervnek fizetendő összeg (1%)} * 0,02$ 

A maximum érték alatt bármilyen - bizonylatokkal alátámasztott - összeg beírható..

Fontos, hogy ha a sportszervezet valamely jogcímre vonatkozólag még egyáltalán nem nyújtott be támogatási igazolási kérelmet az elektronikus kérelmi felületen keresztül, akkor azon a jogcímen elszámolható közreműködői díj sem szerepelhet!

11. oszlop – Összes, ténylegesen felhasznált támogatás (a rendszer automatikusan kitölti):

Az összes, ténylegesen felhasznált támogatás oszlop az előző három oszlop (8-10. oszlop) együttes összegét adja ki.

## 12. oszlop – Az eddig elköltött számla szerinti összeghez tartozó önrész (a rendszer automatikusan kitölti): Az eddig elköltött összeghez tartozó önrészt tartalmazza. Értéke a "hosszabbítási kérelem benyújtásáig elköltött számla szerinti összeg" oszlop és a "közvetlen támogatás" oszlop különbségéből adódik.

13. oszlop (a rendszer automatikusan kitölti):

A meghosszabbítani kívánt támogatás a következő képlet szerint alakul:

meghosszabbítani kívánt támogatás =  $\begin{pmatrix} (a támogatók által a hosszabbítási kérelem benyújtásáig átutalt összeg)/0,99 \\ - elköltött számla szerinti összeghez tartozó elvi támogatási összeg \end{pmatrix} + támogatási igazolással le nem fedett támogatás$ 

MLSZ TAO Pályázati Iroda